# Zusatzinformation zum Funkcodetaster RTS

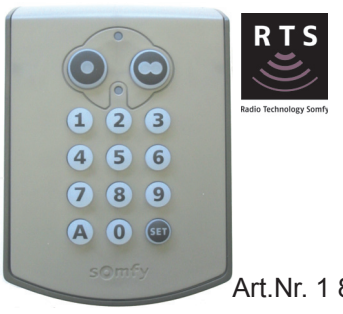

Der Somfy Funkcodetaster ermöglicht die Bedienung von 2 unabhängigen Antrieben. Er verfügt über zwei verschiedene Arten von Codes. Der Mastercode (O-----) ist für beide Antriebe gültig und für alle Programmiervorgänge erforderlich. Optional stehen 4-, 5- oder 6-stellige Zugangscodes (Omm) zur Verfügung, mit denen die Nutzung einzelner Antriebe auf befugte Personen eingeschränkt werden kann. Für jeden der beiden Antriebe können 2 Zugangscodes definiert werden.

Hinweis: Bei schlechten Lichtverhältnissen wird die Hintergrundbeleuchtung automatisch aktiviert. | i |

 $\triangleright$ 

D

0(00000)

O (9A621)

Art.Nr. 1 841 030

### Installation

- Öffnen Sie das Gehäuse des Funkcodetasters mit Hilfe des beiliegenden Imbusschlüssels (1).
- Kleben Sie das Schaumstoffkissen (2) an die dafür vorgesehene Stelle  $\triangleright$ auf die Rückseite des Gehäuses.
- Schrauben Sie die Rückwand des Funkcodetasters an die gewünschte Stelle im Außenbereich.

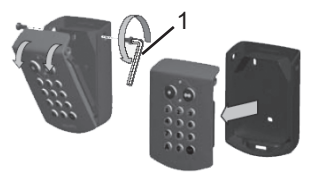

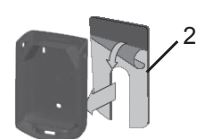

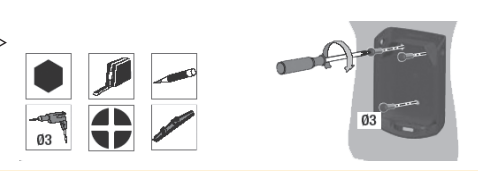

# 2 Aktivieren des Funkcodetasters

 Halten Sie die Reset-Taste (1) auf der Rückseite des Bedienfelds für länger als 1 sec. gedrückt.

Hinweis: Die Tasten verhalten sich ähnlich wie ein Touchscreen-Display, sie müssen nicht eingedrückt werden. Eine Be-11 rührung genügt.

# Ändern des Mastercodes

Hinweis: Ab Werk ist der Funkcodetaster mit dem Mastercode "000000" programmiert. Wir empfehlen aus Sicherheits-gründen, den Mastercode zu ändern. Im Folgenden Bei-[i] spiel wird der Werkscode durch 9A621 ersetzt.

- Geben Sie den Werkscode "000000" ein → drücken Sie kurz die Set-Taste (1) → halten Sie die Set-Taste (1) länger 7 sec. gedrückt, bis die untere LED (2) dauerhaft leuchtet.
- Geben Sie einen neuen Mastercode ein (Bsp. 9A621) → drücken Sie kurz die Set-Taste (1). ⇒ Die LED (2) erlischt kurz und geht wieder an.
- Bestätigen Sie den neuen Mastercode → drücken Sie kurz Set-Taste (1)⇒ Die LED (2) erlischt.

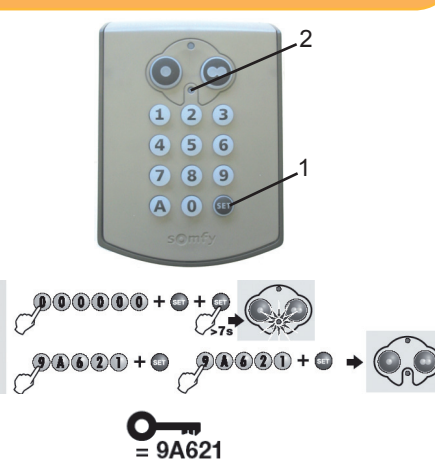

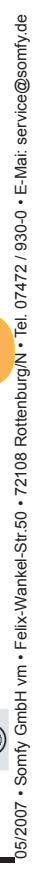

RESE

>1 sec.

Schließen Sie das Gehäuse.

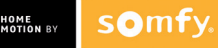

# 4 Zugangscode programmieren

Hinweis: Die Zugangscodes müssen nicht zwangsläufig programmiert werden, wenn Sie den Mastercode zur Bedienung 1 verwenden möchten. Bei der Verwendung des Funkcodetasters von mehr als einer Partei, empfehlen wir die Verwendung von verschiedenen Zugangscodes.

- Geben Sie den Mastercode ein (Bsp. 9A621) → drücken Sie kurz die Set-Taste (1) → halten Sie die Set-Taste (1) länger 7 sec. gedrückt, bis die untere LÉD (2) dauerhaft leuchtet.
- Drücken Sie kurz die gewünschte Bedientaste (3) → geben Sie den gewünschten Zugangscode (Bsp. 2582) ein → drücken Sie kurz die Set-Taste (1)

 $\Rightarrow$  Die LED (2) erlischt kurz und geht wieder an.

 Bestätigen Sie den neuen Zugangscode → drücken Sie kurz die Set-Taste (1) ⇒ Die LÉD (2) erlischt.

Hinweis: Sind auf einer Bedientaste schon zwei Zugangscodes | i |

programmiert und ein neuer Zugangscode soll programmiert werden, muss zuvor ein vorhandener Zugangscode gelöscht werden.

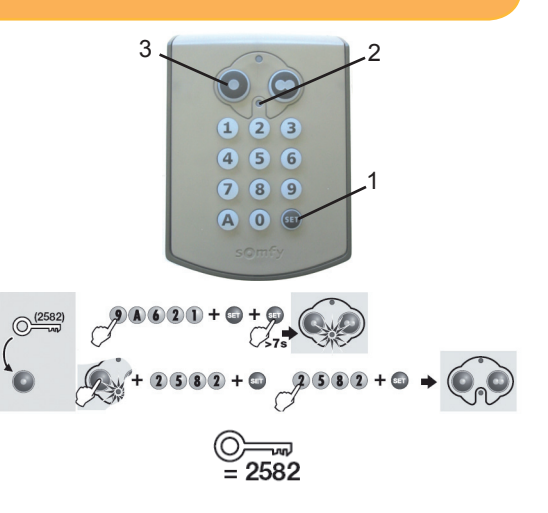

# Funkcodetaster an Somfy Garagen-/Hoftorantriebe einlernen

- Versetzen Sie den Empfänger des Antriebs in Lernbereitschaft. siehe Gebrauchsanleitung des vorhandenen Antriebes
- Geben Sie den Master (O----)- oder Zugangscode (O-----) ein.
- Drücken Sie die gewünschte Bedientaste (1) für ca. 2 sec. (je nach Antrieb)
- Bestätigen Sie den Einlernvorgang mit der selben Bedientaste (1).

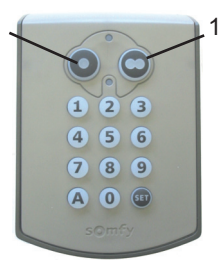

#### **Bedienung** 6

Um den gewünschten Antrieb zu bedienen, geben Sie den Master- oder Zugangscode ein und drücken Sie anschließend die entsprechende Bedientaste.

Hinweis: Nach jedem Bedienvorgang bleibt der Funkcodetaster für 30 sec. in Sendebereitschaft. Innerhalb dieser Zeit braui chen Sie für eine weitere Bedienung (z.B. im Hindernisfall) nur die entsprechende Bedientaste ohne erneute Codeeingabe betätigen.

> Nach 5 falschen Codeeingaben sperrt der Funkcodetaster die Bedienung für 5 Minuten.

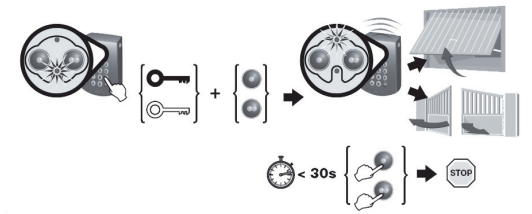

05/2007 • Somfy GmbH vm • Felix-Wankel-Str.50 • 72108 Rottenburg/N • Ie 07472 / 930-0 · E-Mai: service@somfy

siehe Seite 3, Kapitel 7.3 Löschen eines einzelnen Zugangscodes.

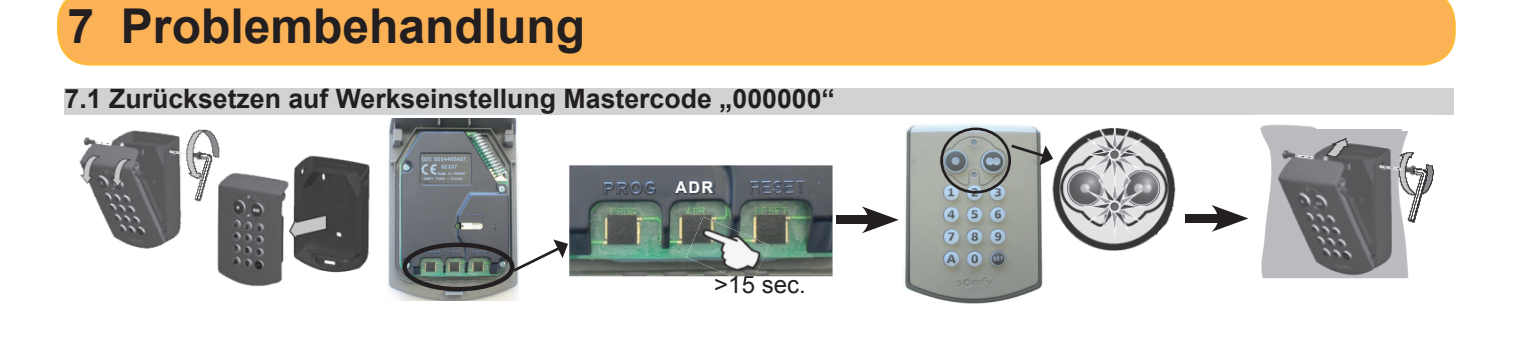

#### 7.2 Löschen aller Zugangscodes

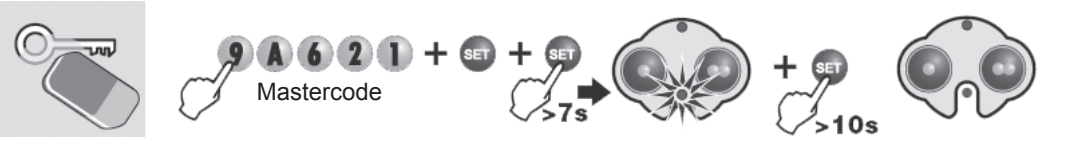

#### 7.3 Löschen eines einzelnen Zugangscodes

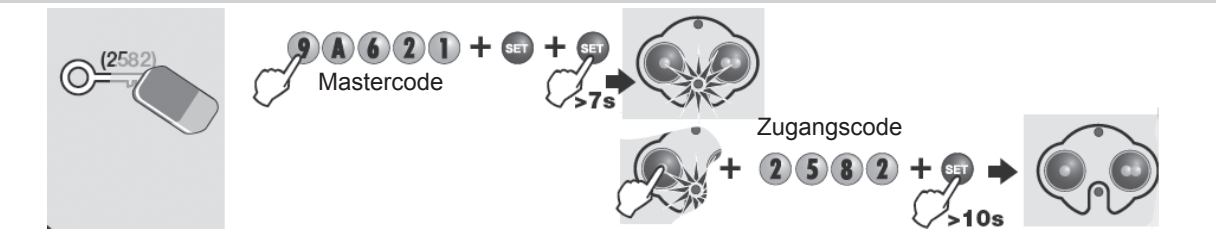

### 8 Batteriewechsel

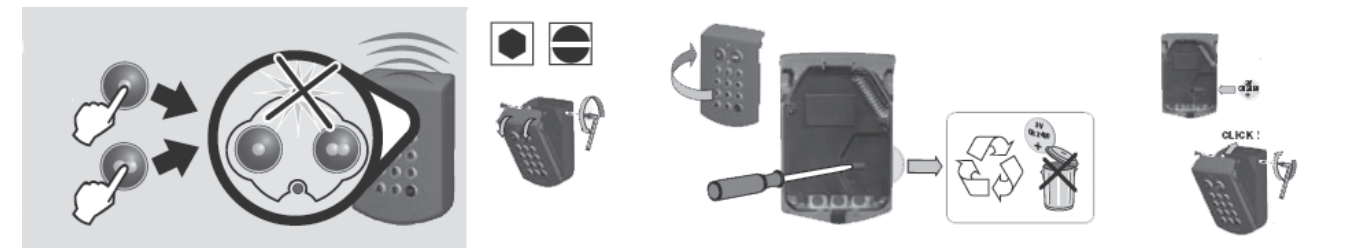

# 9 Einlernen des Funkcodetasters auf andere Somfy RTS-Empfänger

- Versetzen Sie den Empfänger des Antriebs in Lernbereitschaft. *© siehe Gebrauchsanleitung des vorhandenen Antriebes*
- Geben Sie den Master (O-----)- oder Zugangscode (O------) ein.
- Drücken Sie kurz die Set-Taste (1).
- Drücken Sie die Prog-Taste (2) auf der Rückseite des Bedienfelds länger als 1 sec., bis die obere LED (3) blinkt.
- Drücken Sie die gewünschte Bedientaste (4), bis der Empfänger des angesteuerten Produktes die Programmierung bestätigt.
  ⇒ Die obere LED (3) erlischt.

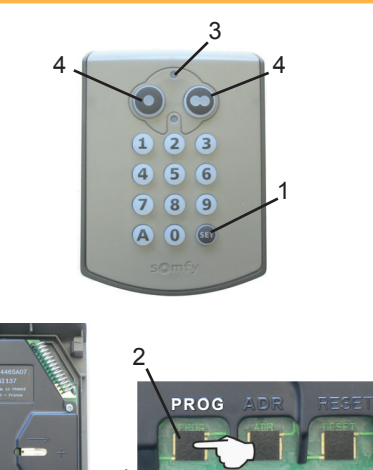

>1 sec.

### Notizen

D-Somfy GmbH Felix-Wankel-Straße 50 D-72108 Rottenburg / N Service Hotline +49 (0)180/5 25 21 35 (0,14€ /min.) e-mail: ev-service.rottenburg@somfy.com

A-SOMFY GmbH Johann-Herbst-Str. 23 A-5061 Elsbethen-Glasenbach Tel.: +43 (0)662 625308 0 Fax.: +43 (0)662 625308 22 e-mail: office@somfy.at

CH-Somfy AG Vorbuchenstrasse 17 CH-8303 Bassersdorf Telefon +41 44 838 40 30 Fax +41 44 836 41 95 e-mail: support@somfy.ch